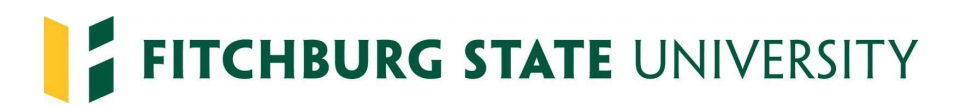

## How to create an OBRA only packet - Job Aid for Managers

Students that plan to work over the summer are required to fill out an OBRA only packet. This packet includes an exemption form which provides information on whether or not the student must pay into OBRA. This paperwork should be submitted by the end of the spring semester.

- 1. Navigate to <u>https://www.interviewexchange.com/login.jsp</u> and login
- 2. Select Onboarding/Contracts

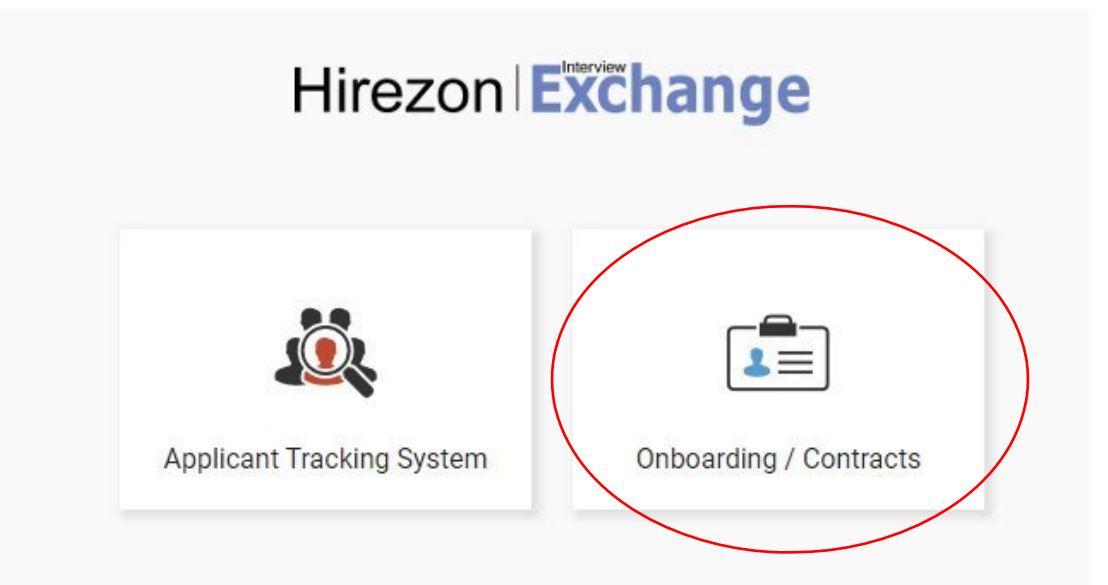

\*Note if you don't see the "Onboarding/Contracts" button please reach out to Human Resources\*

3. Click start a new packet at the top of the screen

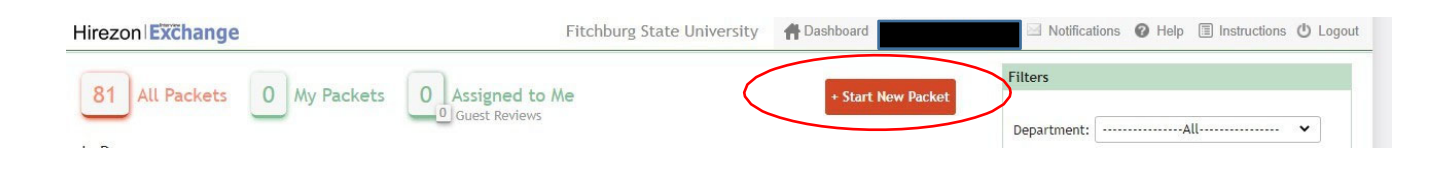

\*Note if you don't see the "Start New Packet" button please reach out to Human Resources \*

4. Fill in the student's position title (for example Office Assistant), their first and last name, email, and the department. Under template, click the dropdown list and select OBRA only. Then click create.

| Start New Packet 😧                                                                                                    |                                                                                                    |                                                                                                    |     |
|----------------------------------------------------------------------------------------------------|----------------------------------------------------------------------------------------------------|----------------------------------------------------------------------------------------------------|-----|
| Title: 🛛                                                                                                    | Office Assistant                                                                                                    |                                                                                                    |     |
| Name:                                                                                                    |                                                                                                    |                                                                                                    | MI  |
| E-mail: 🛛                                                                                                    |                                                                                                    | [Existing Employee]                                                                                                    |     |
| Department:                                                                                                    | Human Resources and Payroll S 🔻                                                                                                    |                                                                                                    |     |
| Template:                                                                                                    | OBRA only 💌                                                                                                    | ۵.                                                                                                    |     |
| Create<br>5. Click publish<br>Office Assistant                                                                                                    |                                                                                                    | ■ [ Start Date ] 🔋 Instructions 🔥 Routing 👥 Gue                                                                                                 | sts |
| Instructions to New Hire                                                                                                    | Source S                                                                                                    |                                                                                                    |     |
| As part of the hiring paperwork it is required<br>Massachusetts collecting a pension from the<br>taking classes in the summer need to particl<br>Sincerely,<br>Ms. Jessica Murdoch | to complete the OBRA forms. If you are not a full-time employee with the Commo<br>State Board of Retirement, you are required to participate in the Mandatory OBR<br>pate during the summer while employed through the university. | wealth of Massachusetts or a retiree from the Commonwealth of<br>A, All part-time, seasonal, and short-term employees must enroll. Students not |     |
| Save Message                                                                                                    |                                                                                                    |                                                                                                    | *   |
| Employee Forms<br>Assigned to: Loseph Bourgeois                                                                                                    |                                                                                                    | 🕏 Edit 🕂 Add Item 👕 Delete 🔥 Routing 🤽 Guests                                                                                                   |     |
| OBRA - Verification<br>Assigned to: Multiple Assignee                                                                                                    | s                                                                                                    | 🗣 Edit 📲 Add Item 🍵 Delete 🔥 Routing 👱 Guests                                                                                                   |     |
| Publish                                                                                                    |                                                                                                    |                                                                                                    |     |

6. Once the packet is published, Interview Exchange will send an email to the student asking them to fill out the forms.

## Hirezon Exchange

06/22/2021 Fitchburg State University - Main Campus

Dear

You are requested to provide information to complete your onboarding / contract process.

Please login to your account to start the onboarding / contract process.

For any onboarding / contract related assistance, please contact your HR Administrator or for any technical assistance please contact us via the online <u>Help Desk</u>.

Interview Exchange Support

7. You can also send reminder emails to students if they have not filled out the paperwork, first find the student on your dashboard then click the edit button shown below.

| In Progress | 5  |          |            |           |   |             |            |          | P |
|-------------|----|----------|------------|-----------|---|-------------|------------|----------|---|
| Actions     | ID | Employee | Originator | Template  | % | Status      | Start Date | Updated  |   |
| 🖪 🕗 📋       |    |          |            | OBRA only | 0 | In-Progress |            | 06/22/21 |   |
| 1           |    |          |            |           |   |             |            |          |   |

## Click the Remind button shown below

| Office Assistant                                                                                                    |                                                                                                    | 📻 [ Start Date ]                                 | Instructions                                   | Close Packet                                    | Kouting                            | 👥 Guests   |
|----------------------------------------------------------------------------------------------------|----------------------------------------------------------------------------------------------------|--------------------------------------------------|------------------------------------------------|-------------------------------------------------|------------------------------------|------------|
|                                                                                                    |                                                                                                    |                                                  |                                                |                                                 |                                    |            |
| Packet ID: 70237                                                                                                    |                                                                                                    |                                                  |                                                |                                                 |                                    |            |
| B I U X 6 🛍 🗄 🗉                                                                                                    | Source S                                                                                                    |                                                  |                                                |                                                 |                                    |            |
| As part of the hiring paperwork it is rec<br>Massachusetts collecting a pension fro<br>taking classes in the summer need to<br>Sincerely,<br>Ms. Jessica Murdoch | uired to complete the OBRA forms. If you are not a full-time employee wit<br>im the State Board of Retirement, you are required to participate in the Ma<br>participate during the summer while employed through the university. | th the Commonwealth (<br>landatory OBRA. All par | of Massachusetts or a<br>t-time, seasonal, and | a retiree from the Comi<br>short-term employees | monwealth of<br>s must enroll. Str | udents not |
| Save Message  Employee Forms Assigned to:                                                                                                    |                                                                                                    |                                                  | nouting •                                      | ← Mark As Incomplet                             | e 👱 Guests                         | Remind     |
| OBRA - Verification<br>Assigned to: Multiple Ass                                                                                                    | ignees                                                                                                    |                                                  | 🎝 Edit 🕂 A                                     | dd Item 📋 Delete ,                              | 🏠 Routing 👱                        | Gue        |
| Dashboard                                                                                                    |                                                                                                    |                                                  |                                                |                                                 |                                    |            |

It will also ask if you want a copy of the email, if you would like a copy of the reminder email click yes, if you would not like a copy of the reminder email click no.

Questions for Payroll: payhelp@fitchburgstate.edu or 978-665-3177

Questions for Human Resources: <u>humanresources@fitchburgstate.edu</u> or 978-665-3172